資料① 全員共通

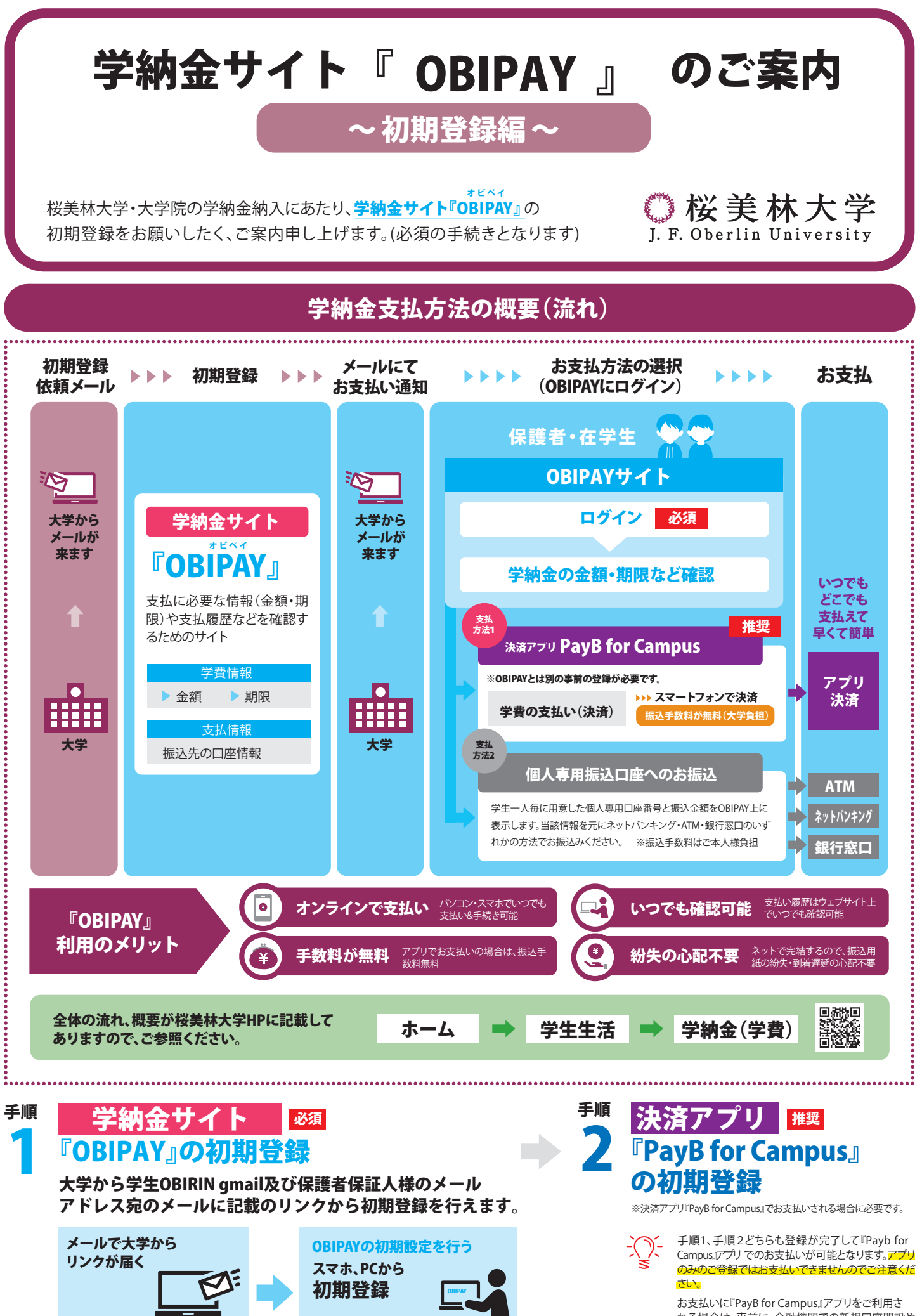

お支払いに『PayB for Campus』アフリをご利用される場合は、事前に、金融機関での新規口座開設や インターネットバンキングの手続きが必要です。

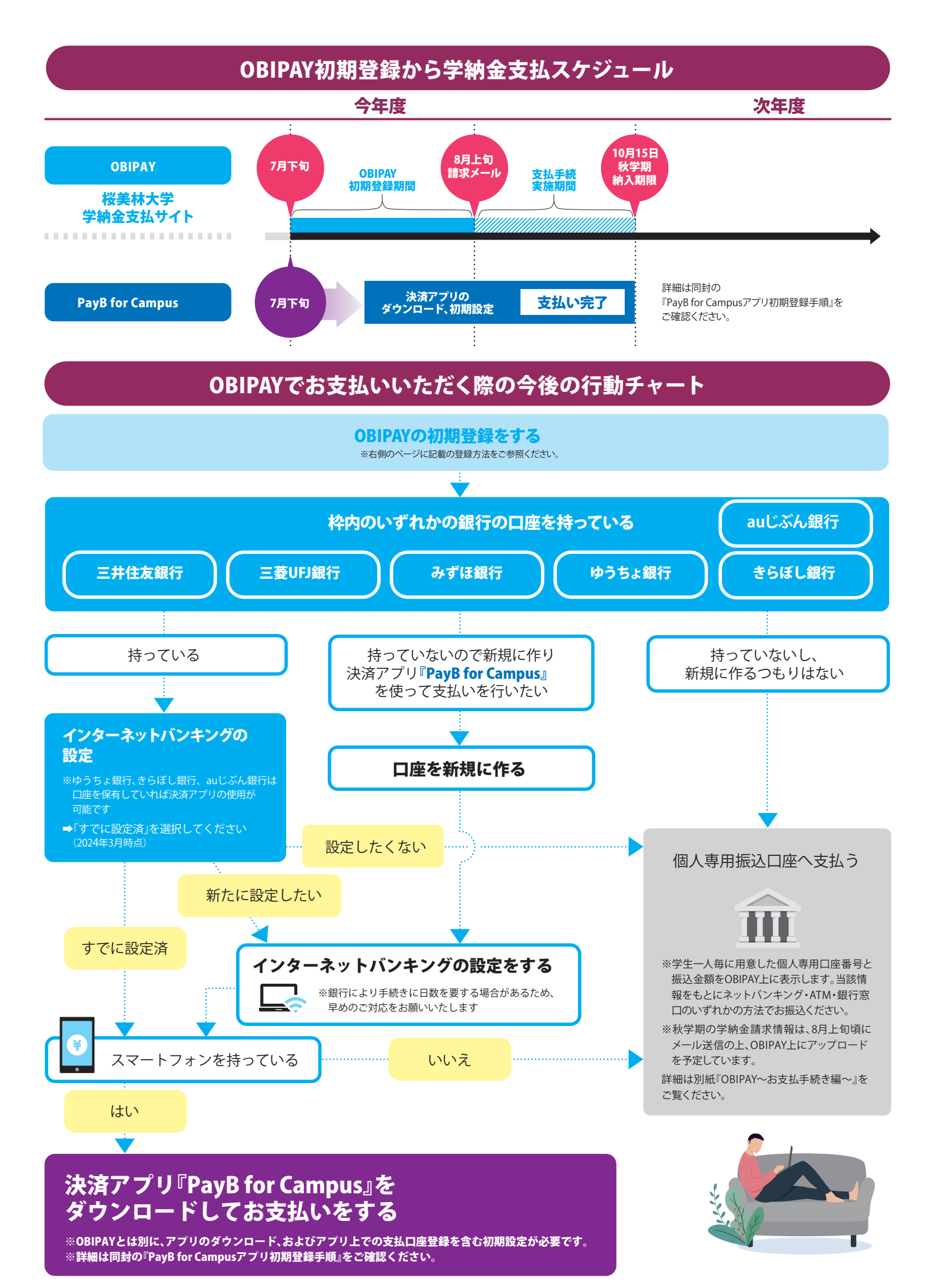

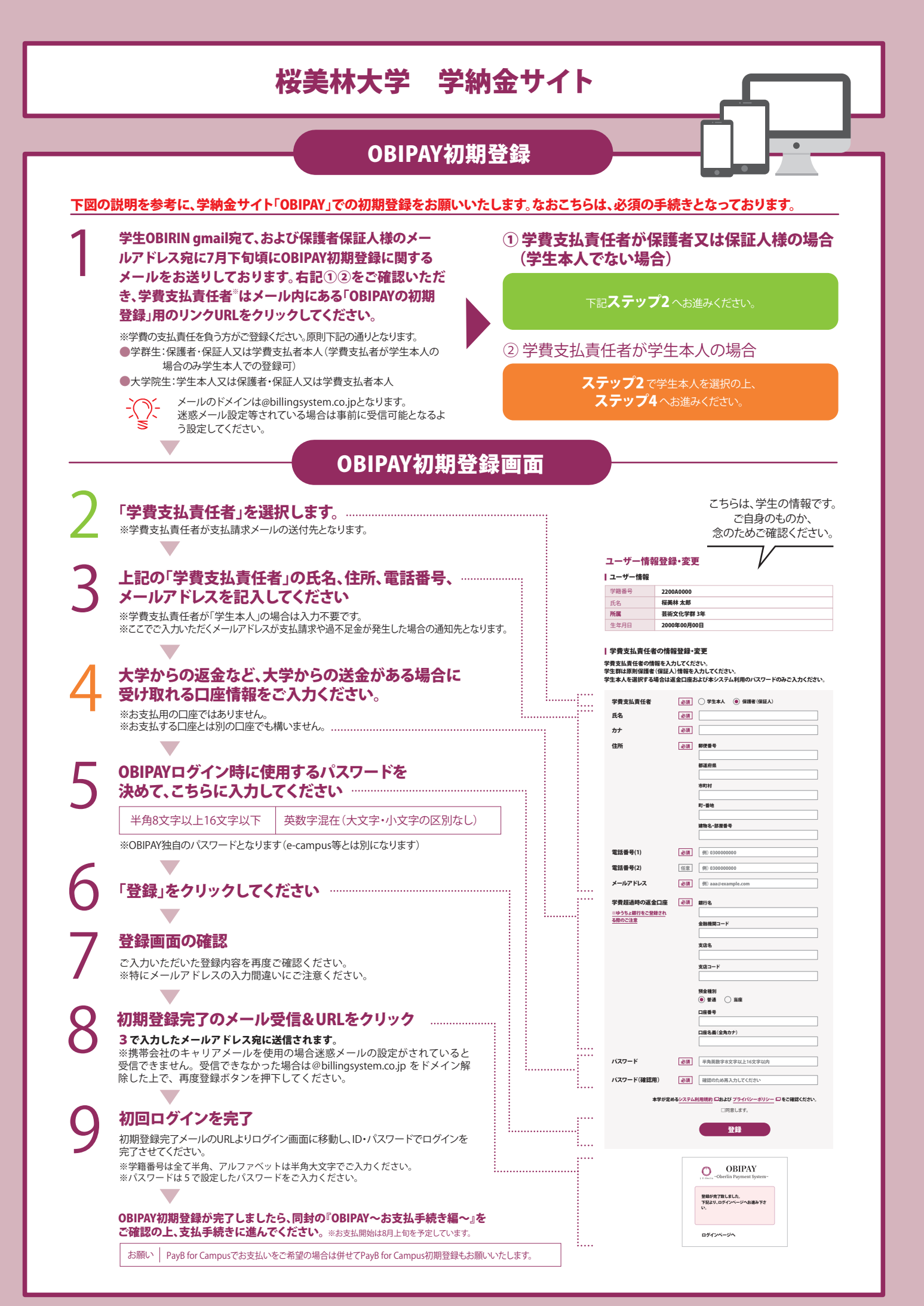

## OBIPAY に関する「よくある質問」

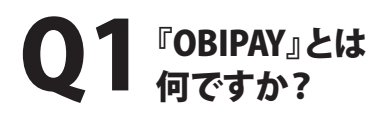

**A1** 

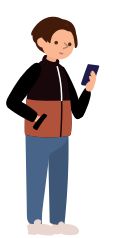

学納金の支払・納入履歴確認等を行う ウェブサイトで、桜美林大学の学納金支払 手続きを行うためにログインが必須となる ウェブサイトです。学納金支払・学納金支 払履歴確認の他、学納金納入に関するお 知らせも順次掲示予定ですので必ずログ インし、ご確認ください。

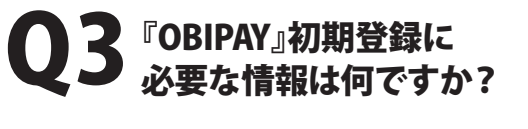

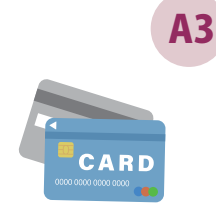

●在学期間中ご利用できる メールアドレス

(保護者・保証人さまのみ。学生本人を登録する場合は自動的にOBIRIN gmailが設定されます)

在学期間中ご利用できる
返金先口座情報
(超過金が発生した場合などに使用します)

## Q5 初回ログインをしてみましたが、 請求内容がOBIPAY上に 表示されません。

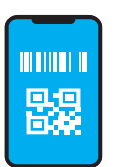

A5

学費の請求タイミングで情報が 更新されます。 春学期・・・4月上旬 秋学期・・・新入生:8月上旬

/ 在学生:9月下旬 同時に初期登録いただいたメールアドレス へ請求メールを送信しますのでしばらくお

待ちください。

留学生でまだ日本に 入国出来ておらず、 日本の銀行口座を 持っていないため 初期登録が出来ません。

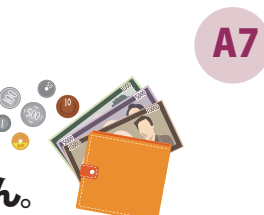

## Q2 OBIPAY初期登録は、 誰がいつまでに行うのですか?

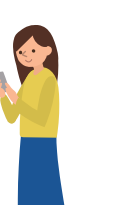

**A2** 

学費支払責任者\*\*が、初期登録依頼メール を受信後極力早めに行ってください。(学費 の支払にあたり登録が必須となります) \*\*学費の支払責任を負う方がご登録ください。原則 下記の通りとなります。

学群生:保護者・保証人又は
学費支払者本人
(学費支払者が学生本人の場合のみ学生本人で

の登録可) ●大学院生:学生本人又は保護者・保証人

又は学費支払者本人

▲ 初期登録メールが届きません

(失くしてしまいました)。

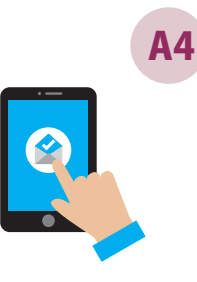

初期登録メールは学生様のOBIRIN gmailおよび保護者保証人様のメールア ドレス宛に送信しております。迷惑メール フォルダ等をご確認いただき、届いていな い場合、再度初期登録メールを送信致しま すので[gakuhi@obirin.ac.jp] までメー ルで初期登録メール送信を御依頼くださ い。

Q6 初期登録を完了しましたが、 PayB for Campusや 個人専用振込口座での支払方法は どこを見ればわかりますか。

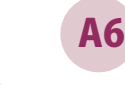

同封の『OBIPAY~お支払手続き編~』を ご覧ください。

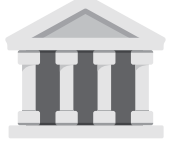

口座入力画面がブランク(空白)だと初期登録を完了できません。留学中 などの理由で登録時点で日本の銀行口座を保有していない場合は、下記 の通り口座を登録し初期登録を完了してください。

①銀行名:リユウガク
②金融機関コード:9999
③支店コード:999
⑤預金種別:普通
⑥口座番号:99999999
⑦口座名義:リユウガク

※ 日本の銀行口座を開設次第、ユーザー登録・変更画面より正しい口座情報への変更をお願いいたします。

## お問合せ先

**桜美林大学 経理部 財務管理課** (受付時間:平日 9:00~17:00)

TEL 042-797-2647 Mail gakuhi@obirin.ac.jp